# How to whitelist our email addresses in Gmail

| = M Gmail                                   | Q Search mail | *                       | * * *            |
|---------------------------------------------|---------------|-------------------------|------------------|
| Compose                                     | □- C :        | 1-50 of 183 < > Quick s | ettings × 🗊      |
|                                             | □ ☆ D         |                         | See all settings |
| ★ Starred                                   |               | DENSITY                 |                  |
| <ul> <li>Important</li> <li>Sent</li> </ul> |               | <ul> <li>Det</li> </ul> | fault            |
| Drafts                                      | 1             | ○ co                    | mfortable +      |
| All Mail                                    |               | ○ co                    | mpact            |
| Start a meeting                             |               | THEME                   | View all         |
| 🥅 Join a meeting                            |               |                         |                  |
| Chat                                        | + □ ☆ ⊃       | INBOX TY<br>De          | PE fault         |
| No recent chats                             |               | © Cu                    | stomize          |
| ÷ 🕈 📞                                       |               |                         |                  |

After logging into your Gmail account, click on the Settings icon then select See all settings

### From the Settings menu, click on Filters and Blocked Addresses

| 4       | Compose   |    | Settings             |                                                                                                 | \$ |
|---------|-----------|----|----------------------|-------------------------------------------------------------------------------------------------|----|
| -       |           |    | General Labels Inbox | Accounts and Import Filters and Blocked Addresses Forwarding and POP/IMAP Add-ons Chat Advanced |    |
| -       | Inbox     | 31 | Offline Themes       |                                                                                                 |    |
| $\star$ | Starred   |    | Longuaga             | Owell diseless learning as Faciliate (10)                                                       |    |
| G       | Snoozed   |    | Language.            | Change language settings for other Google products                                              |    |
|         | Important |    |                      | Show all language options                                                                       |    |
|         |           |    |                      |                                                                                                 |    |

## Click on Create a new filter

| +   | Compose    |    | Settings                                                                                                    | \$ |
|-----|------------|----|----------------------------------------------------------------------------------------------------|----|
|     |            |    | General Labels Theox Accounts and Import Filters and Blocked Addresses Forwarding and POP/IMAP Add-ons Chat Advanced |    |
|     | Inbox      | 31 | Offline Themes                                                                                                    |    |
| *   | Starred    |    |                                                                                                    |    |
| C   | Snoozed    |    | The following filters are applied to all incoming mail:                                                              |    |
| -   | Important  |    | Select: All, None Export Delete                                                                                      |    |
| >   | Sent       |    |                                                                                                    |    |
|     | Drafts     | 1  | Create a new inter import inters                                                                                     |    |
| • • | Categories |    | i ne ioliowing email addresses are blocked, messages from these addresses will appear in Spam:                       |    |

In the **From** line, enter our TWO domains and our Gmail address, separated by the "pipe" symbol, which is a vertical bar that looks like this | and is added by pressing the shift and backslash keys.

1

Our domains and email address to add are: @sjellisaccountants.com.au @thura.com.au steve.ellis6@gmail.com

### Alternatively, copy and paste the following line into From and click Create filter

| From          | @sjellisaccountants.co                                                                 | m.au @thura.com.au steve.elli | s6@gmail.com |  |
|---------------|----------------------------------------------------------------------------------------|-------------------------------|--------------|--|
| То            | h (1996) (1997) a shi na shi na binin donlar donlar bina binin ni boʻn don dana bina b |                               |              |  |
| 10            |                                                                                        |                               |              |  |
| Subject       |                                                                                        |                               |              |  |
| Has the words |                                                                                        |                               |              |  |
| Doesn't have  |                                                                                        |                               |              |  |
| Size          | greater than                                                                           | •                             | МВ           |  |
| ☐ Has attach  | nment 🔲 Don't inclu                                                                    | ide chats                     |              |  |

#### In the next menu, tick the Never send it to Spam box and then click Create filter

| Q    | from:(@sjellisaccountants.com.au @thura.com.au steve.ellis6@gmail.com) | ×            |
|------|------------------------------------------------------------------------|--------------|
| ÷    | When a message arrives that matches this search:                       |              |
|      | Skip the Inbox (Archive it)                                            |              |
|      | Mark as read                                                           |              |
|      | Star it                                                                |              |
|      | Apply the label: Choose label 👻                                        |              |
|      | Forward it add forwarding address                                      |              |
|      | Defete it                                                              |              |
|      | Never send it to Spam                                                  |              |
|      | Always mark it as important                                            |              |
|      | Never mark it as important                                             |              |
|      | Categorize as: Choose category                                         |              |
|      | Also apply filter to <b>11</b> matching conversations.                 |              |
| Note | e: filter will not be applied to old conversations in Spam or Trash    |              |
| 0    | Learn more C                                                           | reate filter |

This completes the process for creating the message filter, you can now return to your Inbox.

Following the steps above should ensure that our emails go straight to your Inbox, not your Spam folder.